## How to find your Step F Breeder Kankings

OUS

BREAKING NEWS

Rankings & Results

Breeds & Disciplines

COMPETE SAFE SPORT LEARNING CENTER NEWS & MEDIA USEF NETWORK SHOP

Athletes Athlete Services

Sport Education and Science

Q Search

Resources & Forms

Competition Mana

Licensed Officials

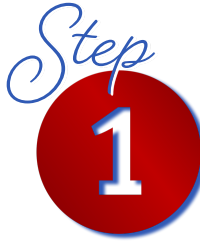

Log in to your USEF Account. Hover over "COMPETE" menu. Select "Rankings and Results".

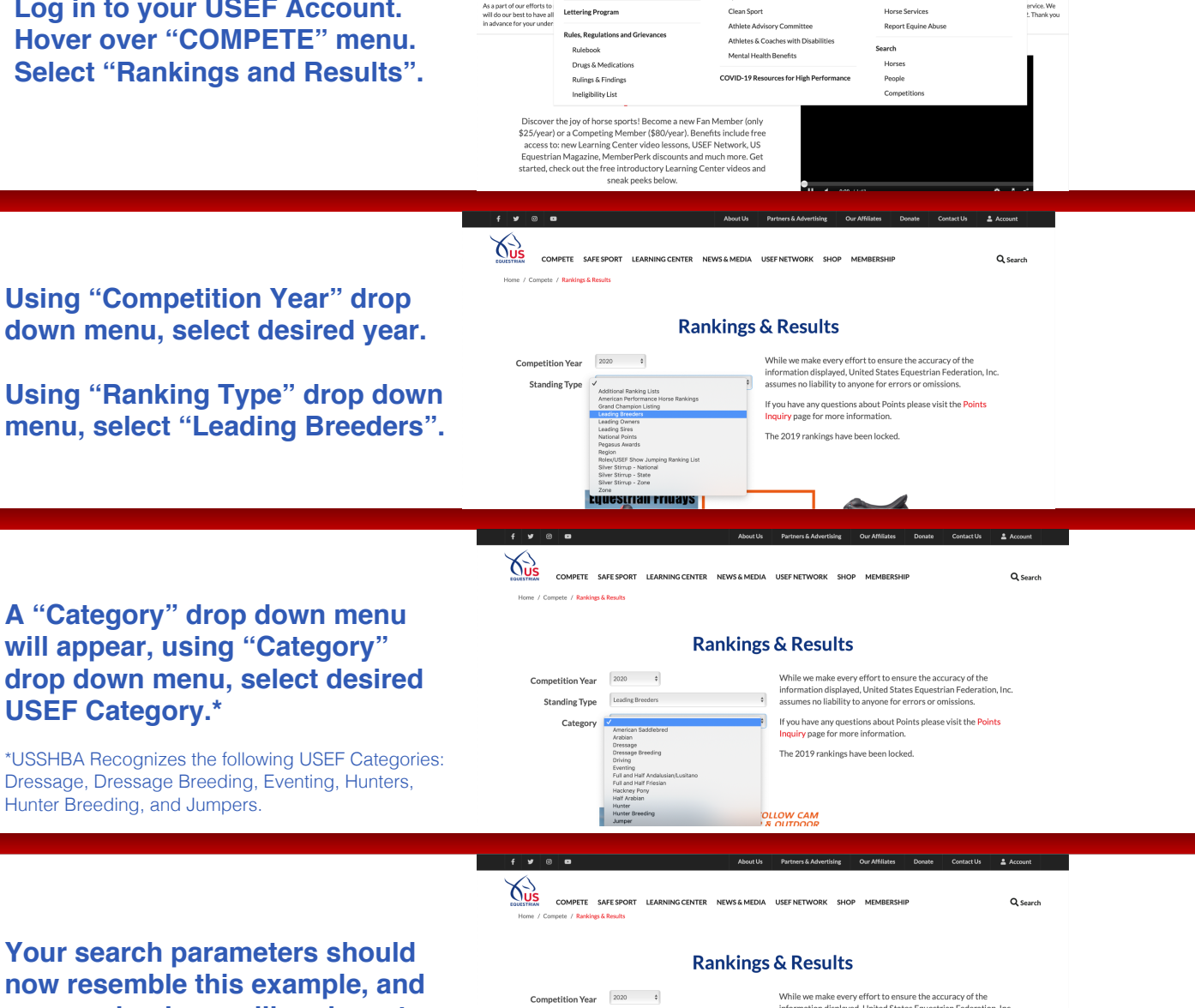

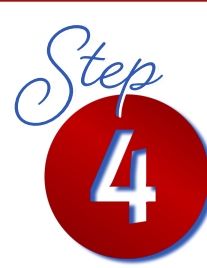

Your search parameters should now resemble this example, and you can begin scrolling down to the results.

**USEF Category.\*** 

Hunter Breeding, and Jumpers.

| Rankings & Results |                   |    |                                                                                                    |  |
|--------------------|-------------------|----|----------------------------------------------------------------------------------------------------|--|
| Competition Year   | 2020 ¢            | 0  | While we make every effort to ensure the accuracy of the<br>information displayed, United States Equestrian Federation, Inc.<br>assumes no liability to anyone for errors or omissions. |  |
| Category           | Dressage Breeding | \$ | If you have any questions about Points please visit the Points<br>Inquiry page for more information.                                                                                    |  |
|                    |                   |    | The 2019 rankings have been locked.                                                                                                    |  |

Leading Dressage Breeding Breede

f 👽 🛛 🖬

OUS

Welcome to the Leading Breeder Rankings. This ranking is based on points earned in licensed USEF competitions. In order to earn points horses must be recorded with USEF and their owner must be a member. The calculations are determined by using USEFs Horse of the Yea point scale. Point increments can be found in the USEF Rulebook. We welcome any correction, addition or input you have. Please forward espondence to kball@usef.org or fax 859-231-6662.

About Us Partners & Adver

Q Search

COMPETE SAFE SPORT LEARNING CENTER NEWS & MEDIA USEF NETWORK SHOP MEMBERSH

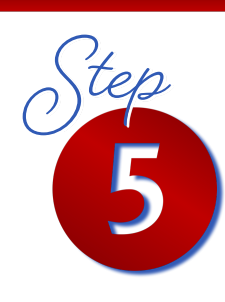

## Find your Ranking and Points in the results!

| lick on the breeder's name below for full information. |                                       |        |  |  |
|--------------------------------------------------------|---------------------------------------|--------|--|--|
| Rank                                                   | Breeder                               | Points |  |  |
| 1                                                      | MRS MAURINE G SWANSON -SLATINGTON, PA | 3686   |  |  |
| 2                                                      | MRS LESLIE MALONE - KIOWA, CO         | 3045   |  |  |
| 3                                                      | MRS MARYANNA HAYMON -COLUMBUS, NC     | 2980   |  |  |
| 4                                                      | MS KERRIN COURTNEY DUNN -DEPAUW, IN   | 2768   |  |  |
| 5                                                      | MS LISA GROSSI -DELRAY BEACH, FL      | 2196   |  |  |
| 6                                                      | MRS SHERRY E KOELLA - DANDRIDGE, TN   | 2039   |  |  |
| 7                                                      | MS HILDA C. GURNEY - MOORPARK, CA     | 2034   |  |  |
| 8                                                      | MS JUDY G. YANCEY -FREDRICKSBURG, TX  | 1704   |  |  |
|                                                        |                                       |        |  |  |

Vectors to example or lease or lease or lease of the second second secon